## 「まなびポケット」のログインの方法

## ①Chromebookでブラウザを起動し、図 | のよう にブックマークから「まなびポケット」を選択。

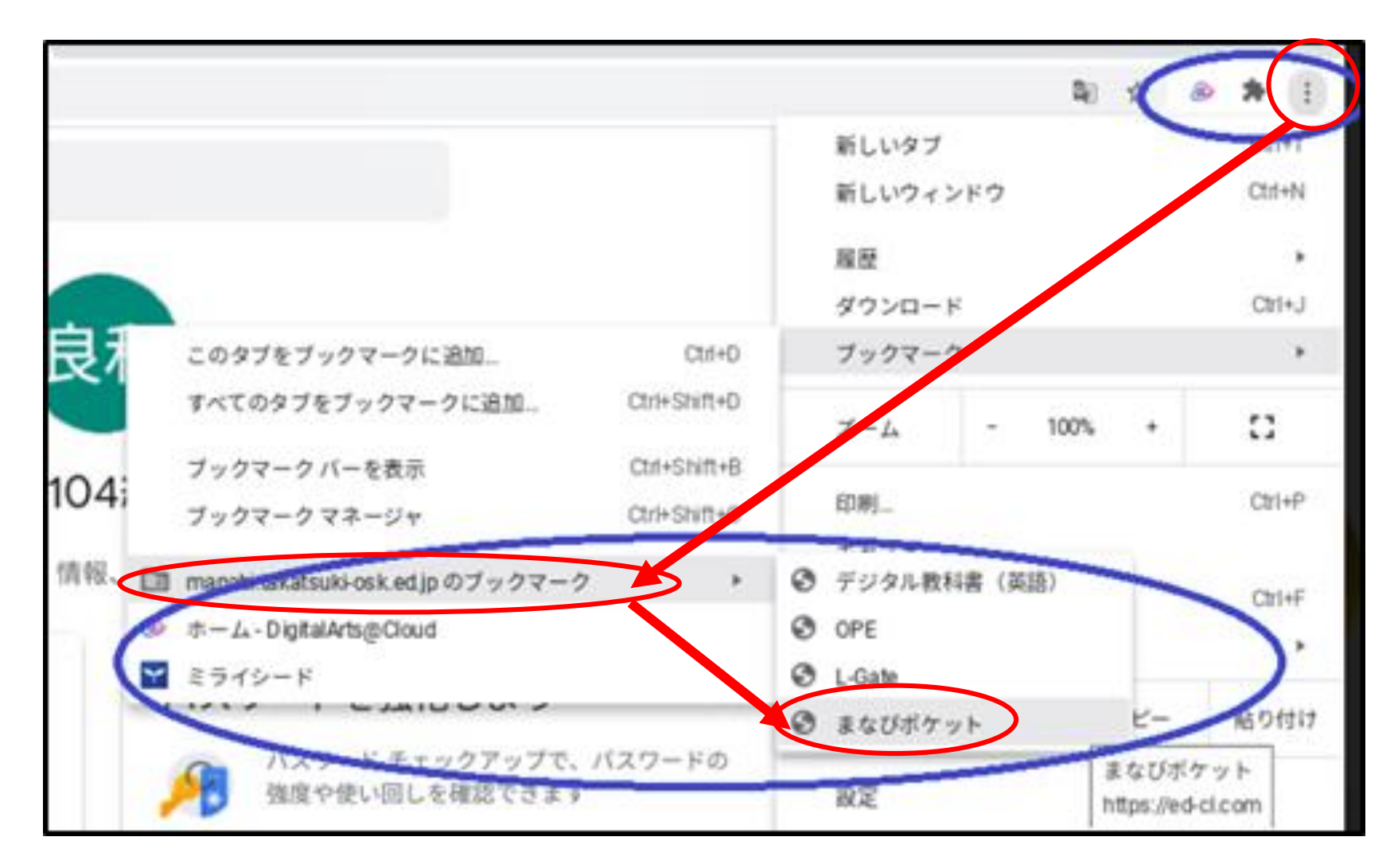

## ②「学校コード」の箇所に、自分の学校の学校コードを入力し、 「次へ」をクリックするとログインできます。

URL: <u>https://ed-cl.com/</u>

※学校コードは別途書面にてお知らせします。

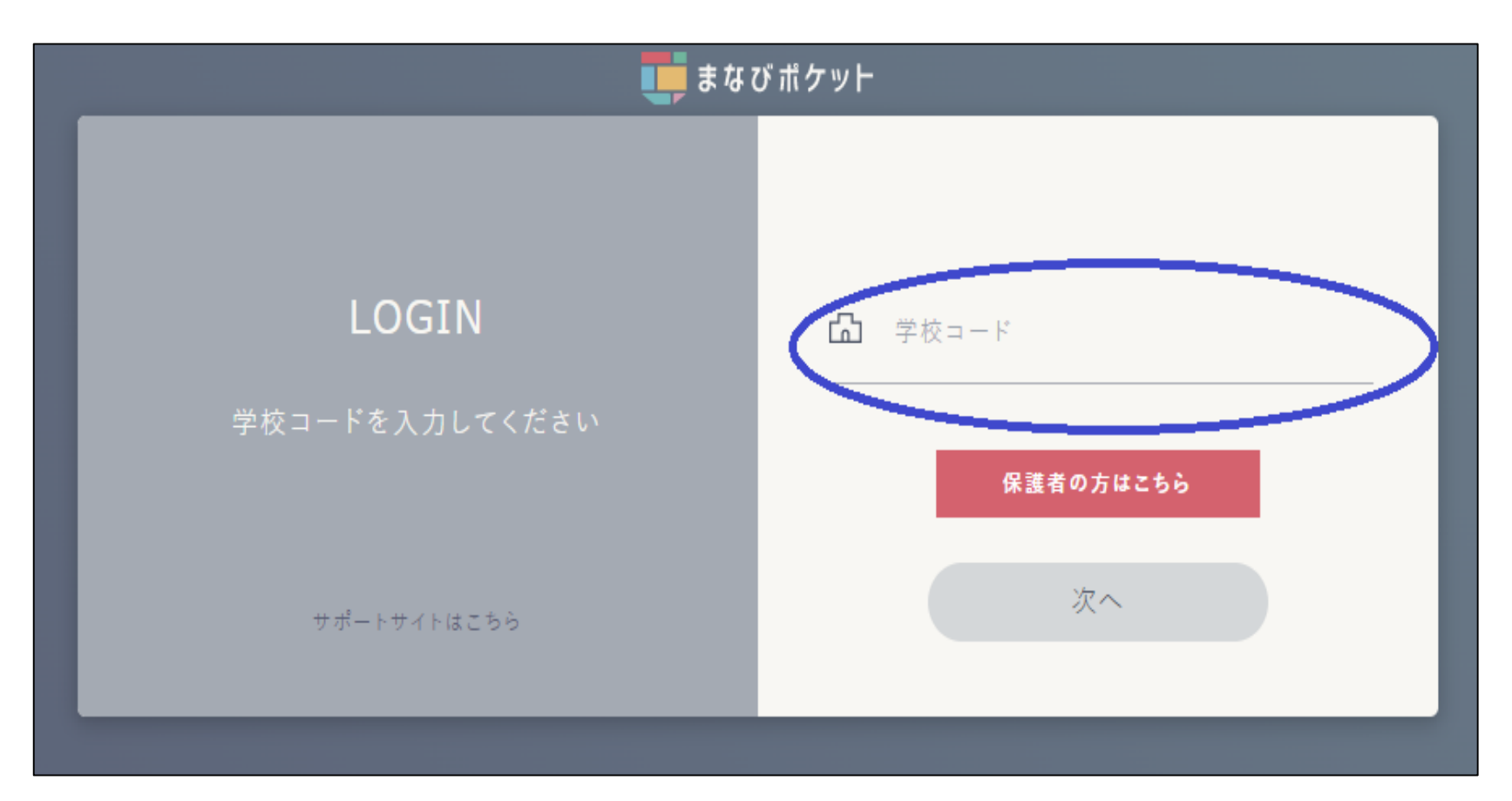